## Creatieve tekening

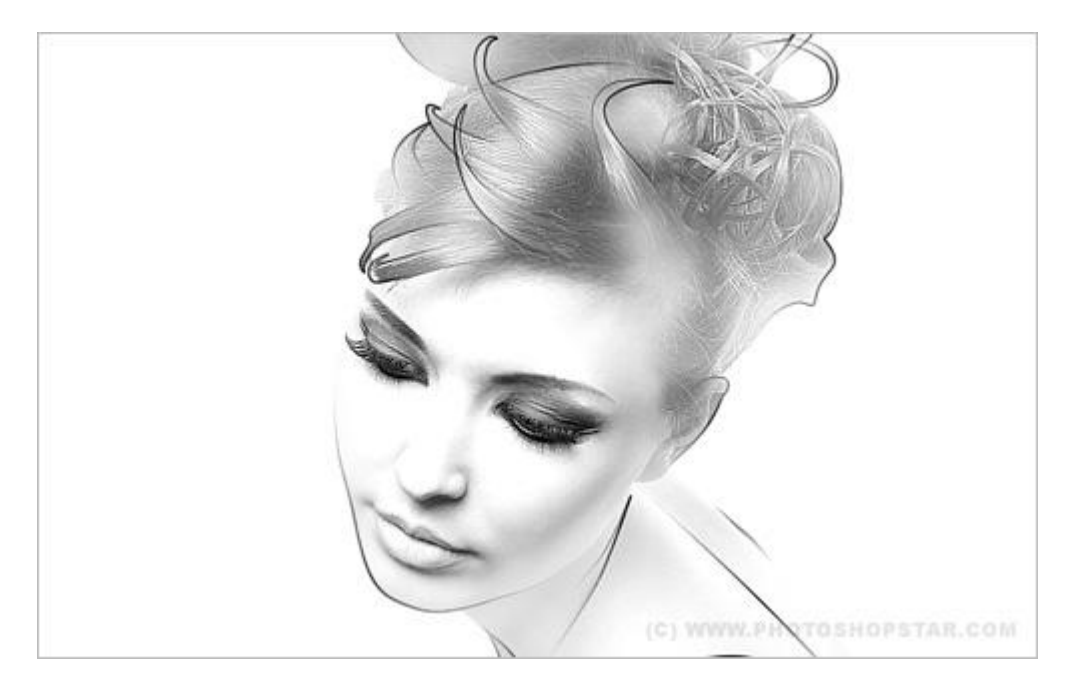

Hier wordt geëxperimenteerd met een foto, gemixt met zwarte lijnen om een soort getekend effect te bekomen.

1) Zoek eerst een passende foto van een mooie dame met dito kapsel.

Foto werd gevonden via Google, maar je kan gerust bijgevoegde foto gebruiken.

Open de afbeelding en geef minder verzadiging: Afbeelding > Aanpassingen > Minder verzadiging of Ctrl+Shift+U.

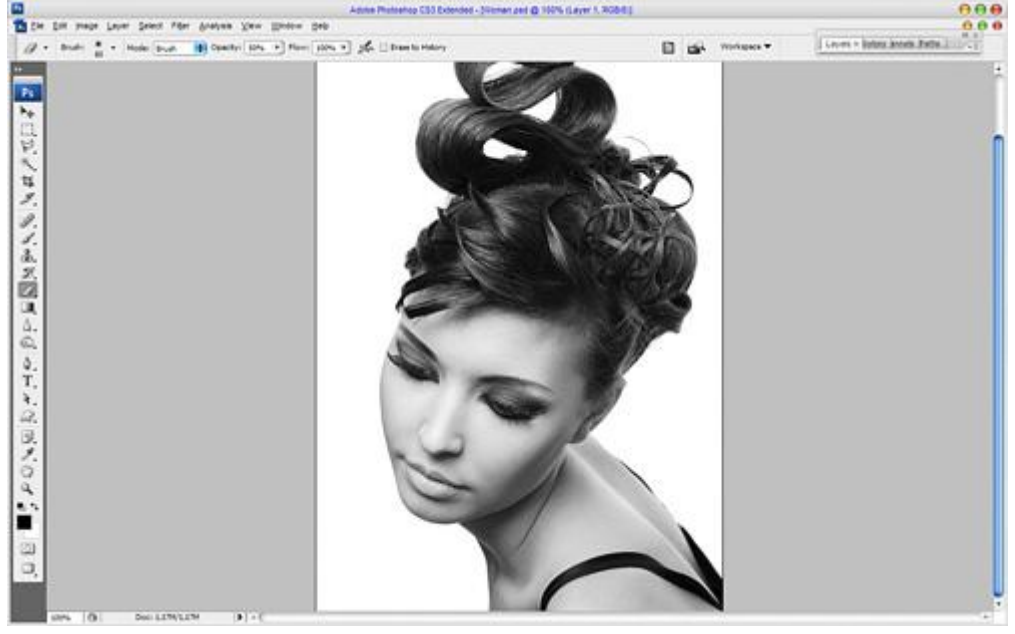

Contrast vermeerderen: Afbeelding > Aanpassingen > Niveaus:

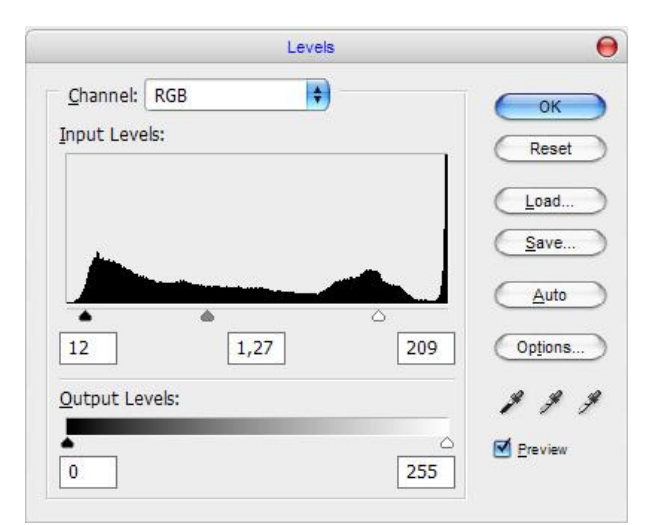

## Zie je al het verschil?

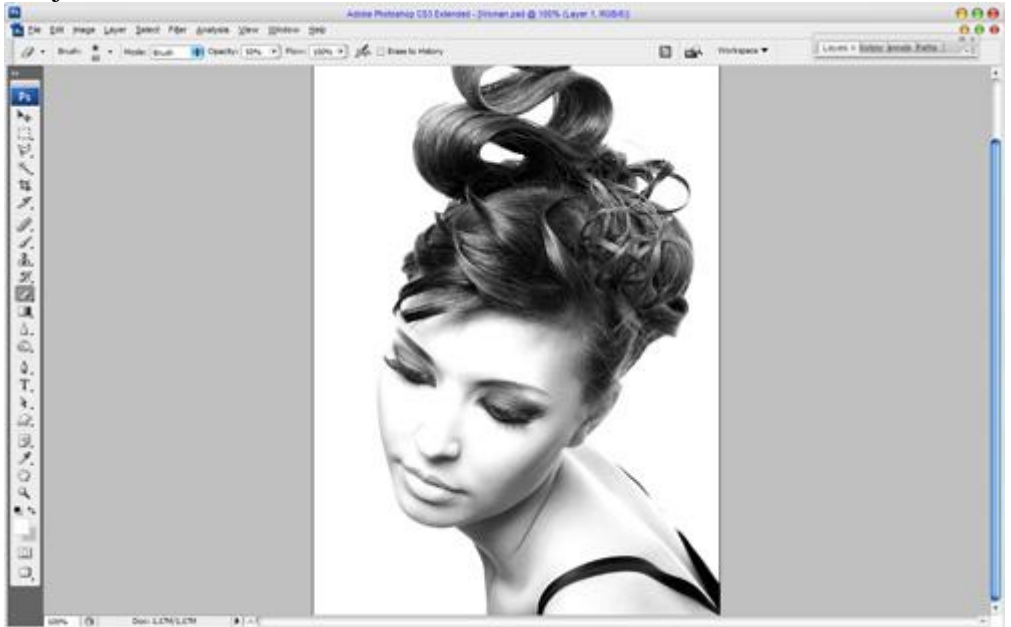

2) Nieuwe laag, vul met witte kleur. Zet laagdekking op 30%.

Selecteer een zachte gum, rond penseel en maak enkele plaatsen vrij op het gezicht.

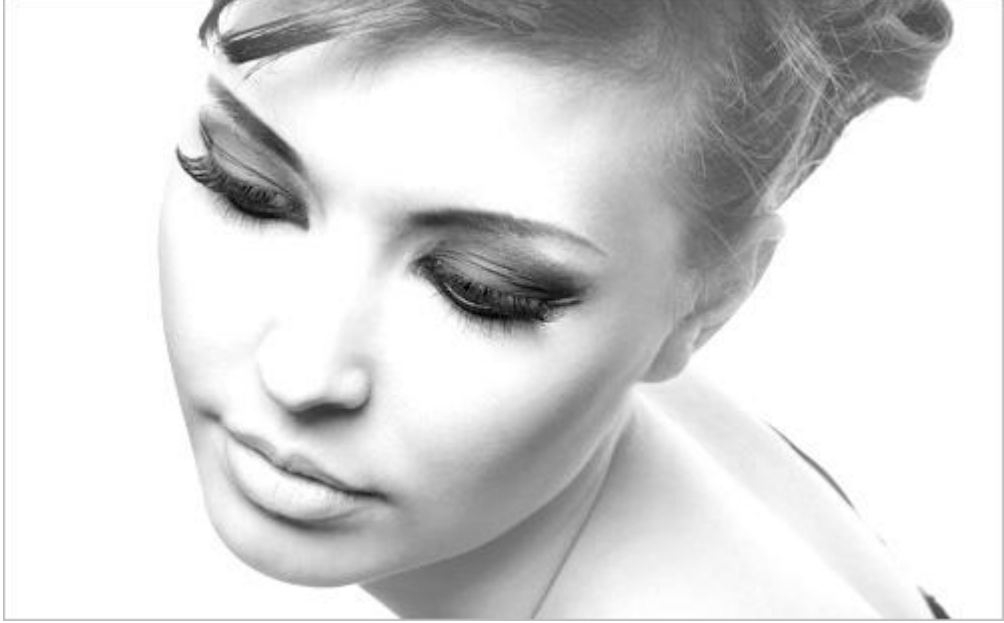

Voeg nu beide lagen samen.

3) We beginnen met het tekenwerk. Selecteer Pengereedschap (optie op paden). Teken onderstaande lijn:

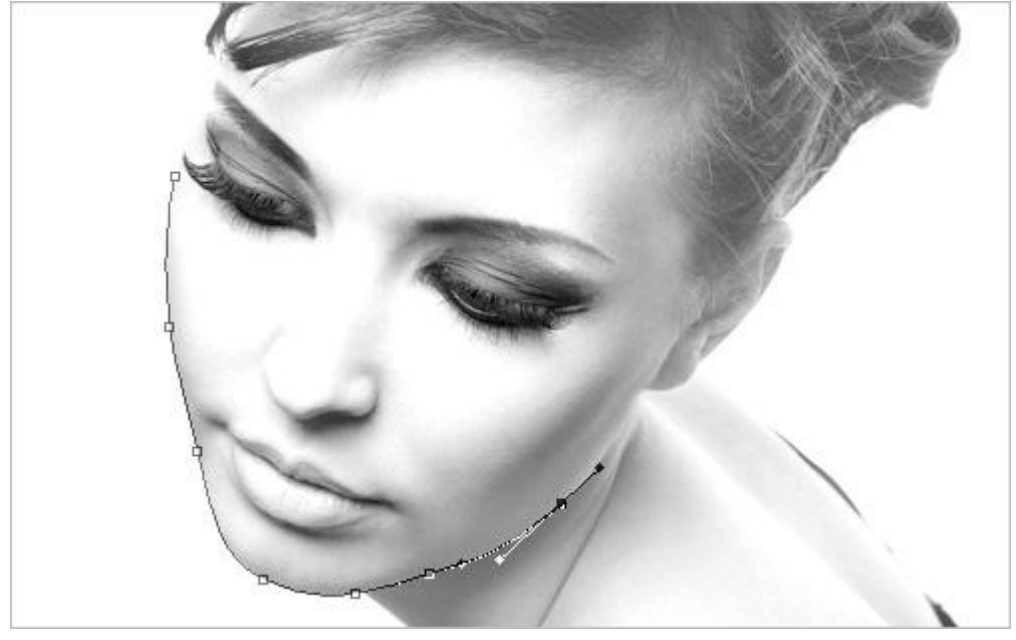

Klik het penseel aan, zwarte kleur, penseel op volgende manier instellen:

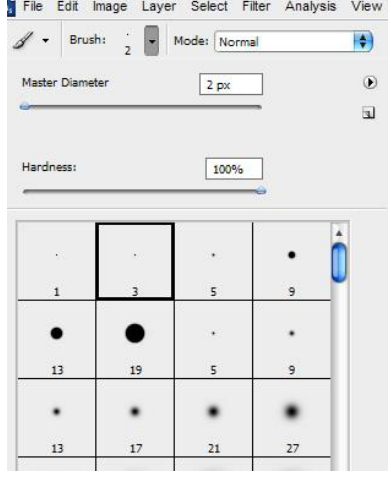

Nieuwe laag, rechtsklikken met pen op gemaakte pad, kies in het bekomen menu voor: Pad omlijnen'.

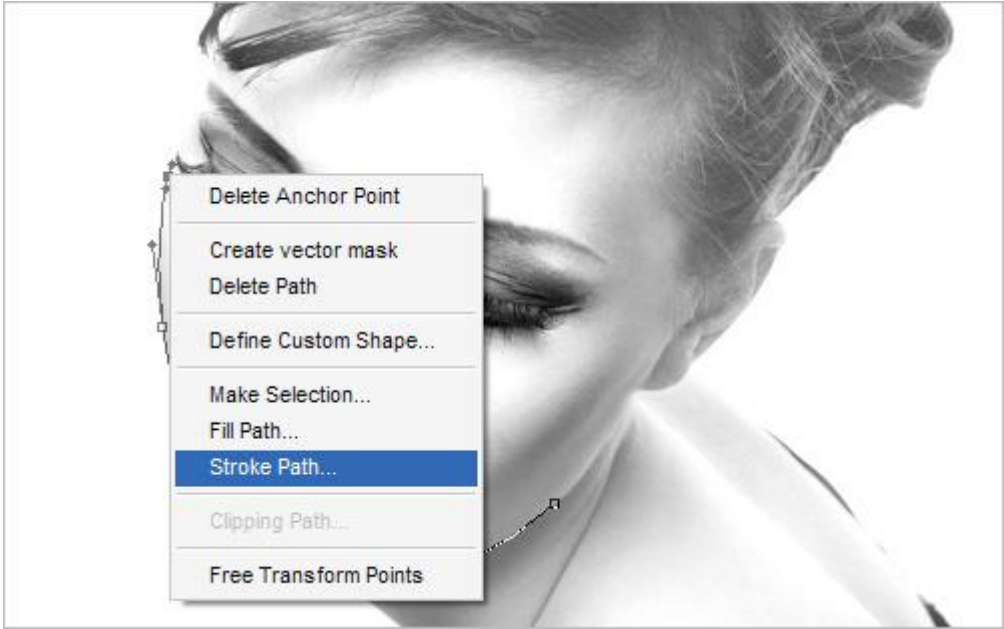

Je krijgt onderstaand dialoogvenster, kies Penseel, vink Pendruk simuleren aan, belangrijk aangezien we de lijn willen laten uitvloeien!

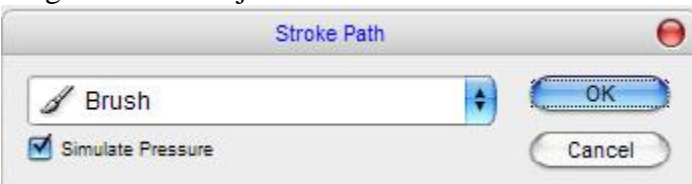

## Je bekomt onderstaande:

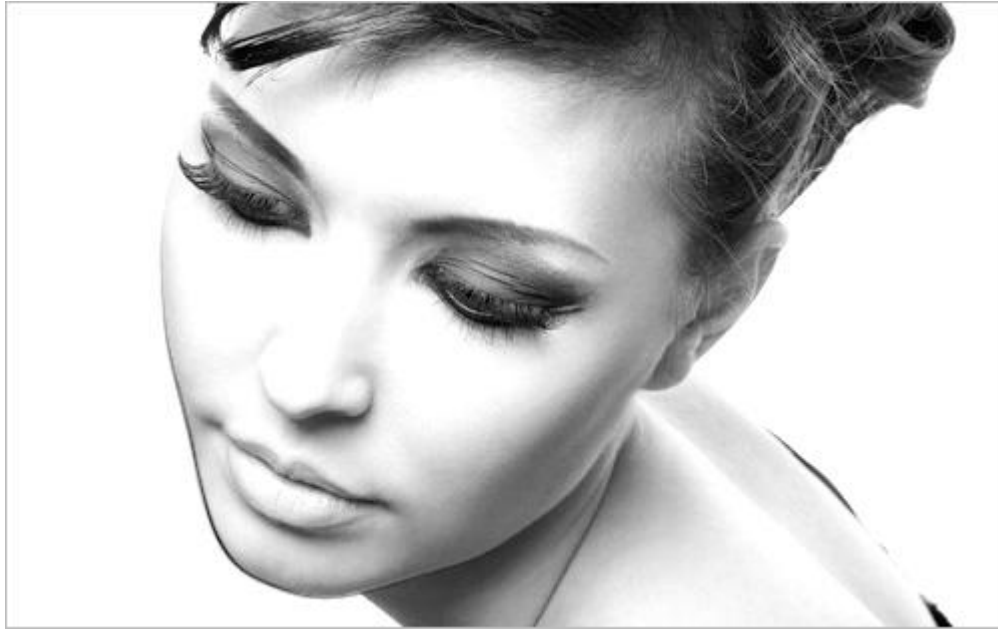

Je ziet de lijn nauwelijks, maar geen probleem.

Rechtsklikken op pad en kiezen voor 'Pad verwijderen'.

Probeer op dezelfde manier te werken om nog meer lijnen te tekenen rond gezicht en haar dame.

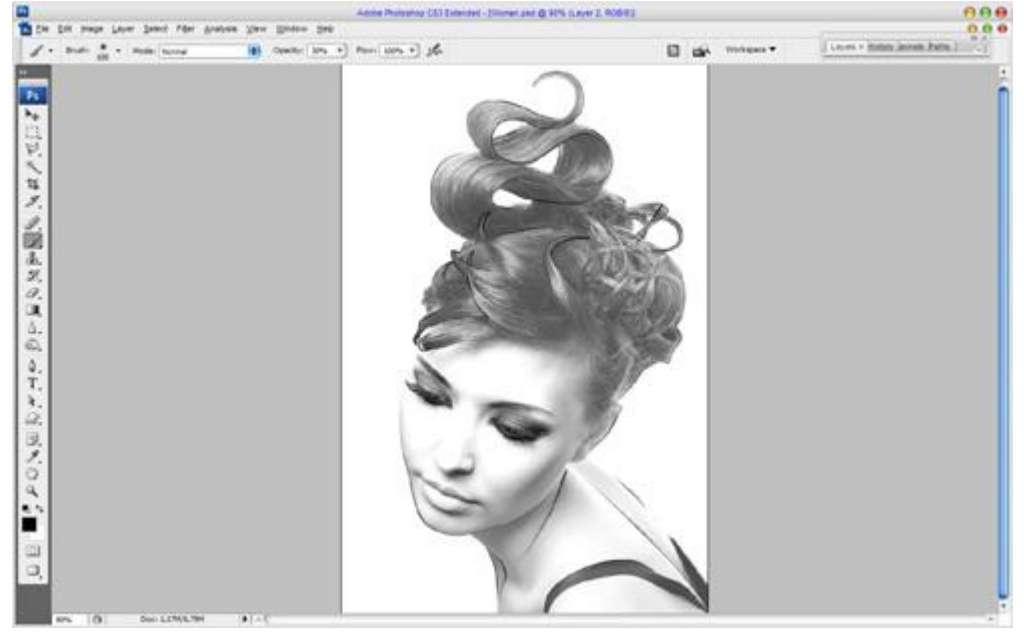

4) Selecteer achtergrondlaag met foto van dame, nieuwe laag daarboven, kies een zacht penseel van ongeveer 100 px, in optiebalk laagdekking penseel = 30%, witte kleur, schets verder de silhouette van de dame.

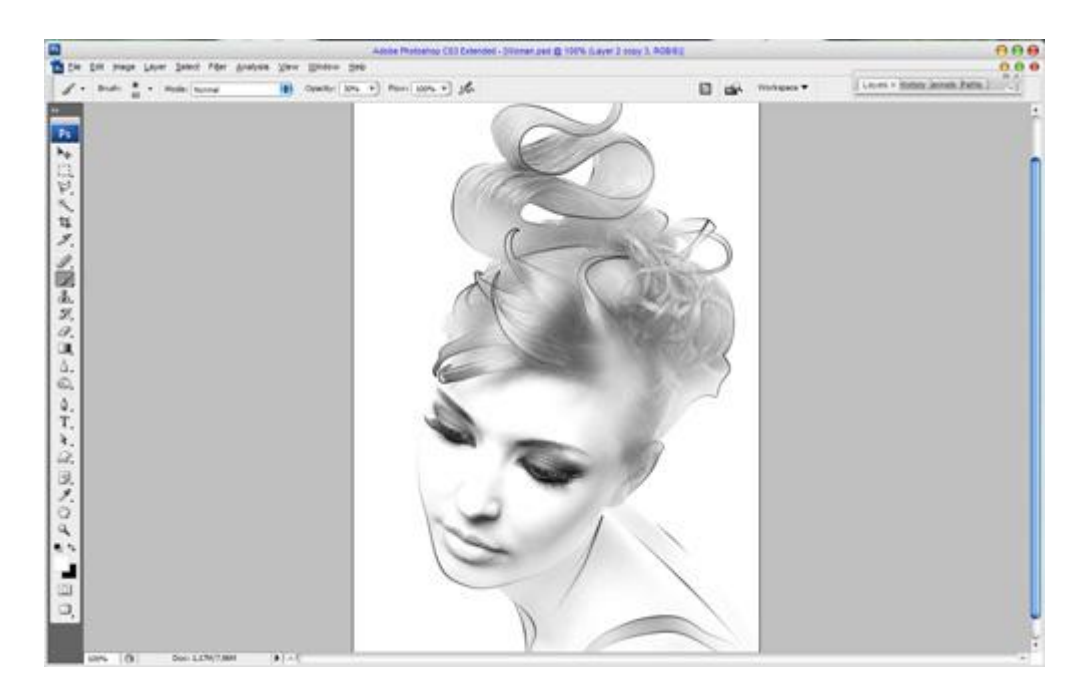

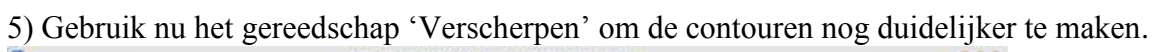

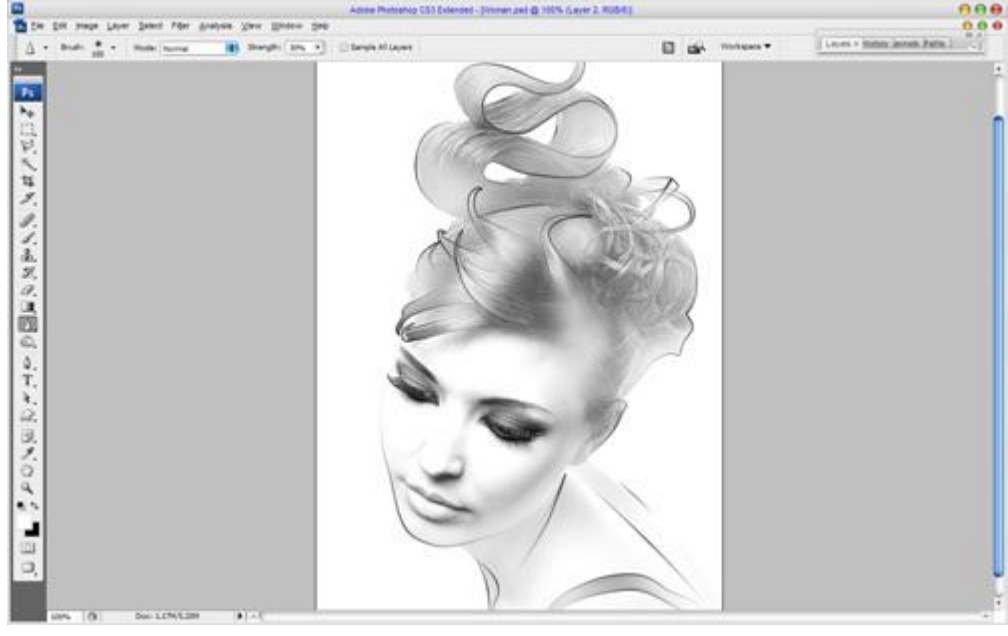

6) Voeg alle lagen samen. Experimenteer gerust verder!

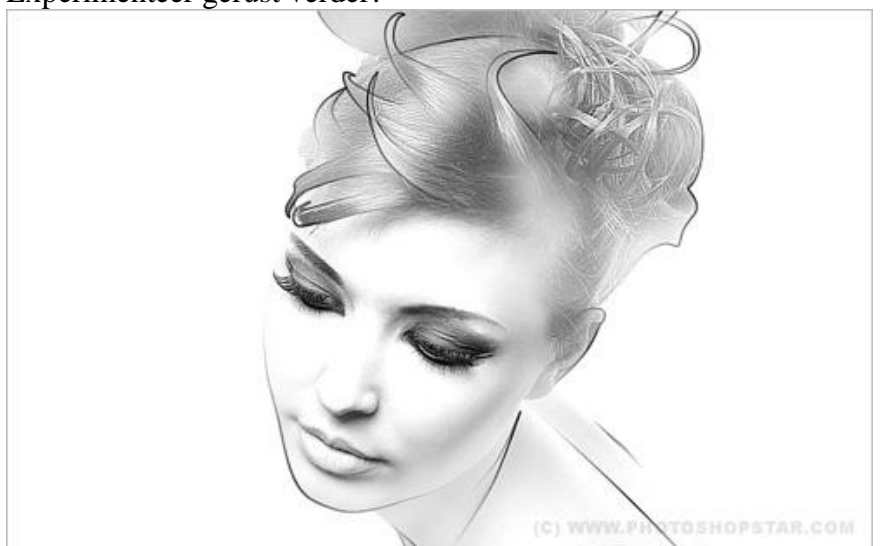